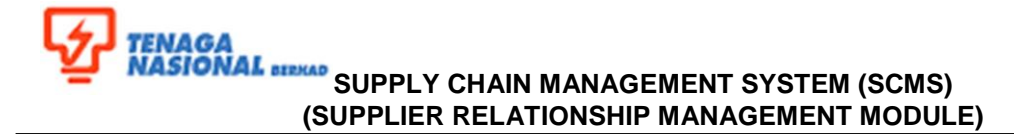

| Title: Create User in SUS Porta | No. Rujukan:<br>ROS-UM001-04 |                    |             |  |
|---------------------------------|------------------------------|--------------------|-------------|--|
| Link:                           | Transaction Code: N/A        |                    |             |  |
| Marrian Control                 | Version: 03                  | Date: October 2019 | Deges 1/9   |  |
| version Control                 | Amendment: - Date: -         |                    | - Page: 1/8 |  |

# 1.2.6.3 Create User in SUS Portal by Supplier Administrator

This process is to create another user within the same company. By default, the creator who creates new user will be given a role as an administrator for the company.

1. Login to portal as supplier administrator. Fill in the User Id and Password, then click on *'Logon'* button.

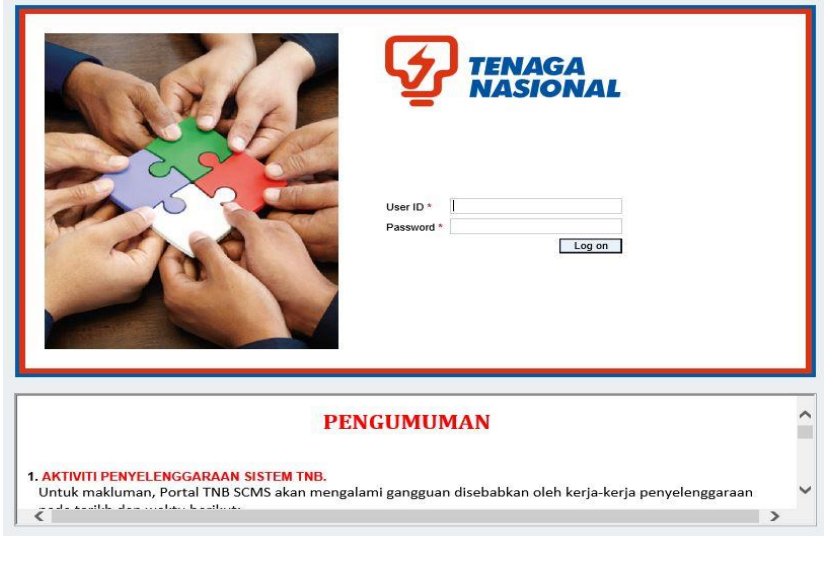

| Field    | Value                                | Example    |
|----------|--------------------------------------|------------|
| User ID  | <enter id="" the="" user=""></enter> | admin      |
| Password | <enter password="" the=""></enter>   | welcome100 |

2. A SUS portal screen will display. Click on *Administration* tab. Then click on *'Create Users'*. A Create User screen will be displayed.

| File Edit View Favorites Tools Help                                                                                                    |  |  |  |  |  |  |  |  |
|----------------------------------------------------------------------------------------------------|--|--|--|--|--|--|--|--|
| 🚖 🖻 Secure Access SSL VPN 🗿 PRD-ROS 📨 PRD-PORTAL 🗿 QAS-ROS 📨 QAS-PORTAL 🗿 DEV-ROS 🛣 DEV-PORTAL                                                                                                    |  |  |  |  |  |  |  |  |
| Welcome ROS TESTING 019 MAWAR 19                                                                                                    |  |  |  |  |  |  |  |  |
| Search Advanced Search                                                                                                    |  |  |  |  |  |  |  |  |
| Home RFx and Auctions Maintain Suppler Certificates Administration Messages                                                                                                    |  |  |  |  |  |  |  |  |
| Create Users   Find User   Own Data   Company Data   Customer List                                                                                                    |  |  |  |  |  |  |  |  |
| Create Users ₩istory_BackForward                                                                                                    |  |  |  |  |  |  |  |  |
| Portal Favorites ED SAP SRM Home   End   Hele   FAQ   Lea off                                                                                                    |  |  |  |  |  |  |  |  |
| Create User                                                                                                    |  |  |  |  |  |  |  |  |
| Kessages     Create User                                                                                                    |  |  |  |  |  |  |  |  |
| Ardol (ress)ges     Course     Course     Course                                                                                                    |  |  |  |  |  |  |  |  |
| Create Users     Your use of the service provided by this website shall be subject to the laws of Malavsia and these terms of use                                                                                                 |  |  |  |  |  |  |  |  |
| Find User                                                                                                    |  |  |  |  |  |  |  |  |
| Own Data TNB reserves the right to after or amend the contents of the website and these terms at any instance without any prior notice to you and you are deemed to accept any such alterations and                               |  |  |  |  |  |  |  |  |
| Company Data     amenoments that we occur at any instance, mease review these terms from time to time so that you will be apprised of any changes.                                                                                |  |  |  |  |  |  |  |  |
| Customer List     Any use of the contents on this website is prohibited, including, but not limited to, the rights to make copies or reproduce; to display in public or elsewhere; to distribute to any legal entities; to adapt, |  |  |  |  |  |  |  |  |
| Evaluations     edt, modify, reformat or summarise; to transmit, download or upload or to otherwise publish or republish the same for any purposes whatsoever save and except the purpose of the vendor                           |  |  |  |  |  |  |  |  |

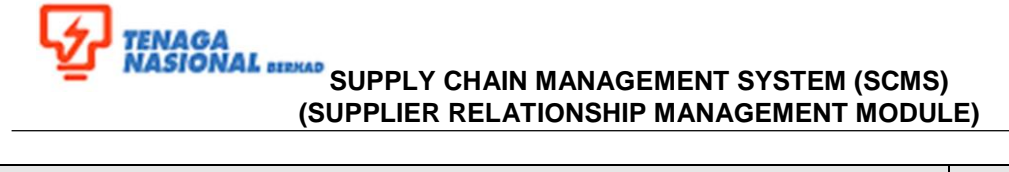

| Title: Create User in SUS Porta | No. Rujukan:<br>ROS-UM001-04 |         |                  |
|---------------------------------|------------------------------|---------|------------------|
| Link:                           | Transaction Code: N/A        |         |                  |
| Version Control                 | Version:                     | Date:   | Dogo: 2/9        |
| version Control                 | Amendment: -                 | Date: - | Page. <b>2/0</b> |

3. Fill in all required information in General User Information section and tick on checkbox for user roles. These user roles should be assigned to the specific users.

| - Der http://nwepstg        | 01.hq.tnb.com.my:50000/irj/s                                                                   | ervlet/prt/portal/prttz 🔎 🗝 🖒 🗙 | 27 Create Users - SAP NetWea × |  |  |  |  |  |  |
|-----------------------------|------------------------------------------------------------------------------------------------|---------------------------------|--------------------------------|--|--|--|--|--|--|
| File Edit View Favorites    | Tools Help                                                                                     |                                 |                                |  |  |  |  |  |  |
| 🍰 🧃 Secure Access SSL VPN - | 🙀 🤕 Secure Access SSL VPN 🧃 PRD-ROS 🖅 PRD-PORTAL 🧃 QAS-ROS 🛫 QAS-PORTAL 🧃 DEV-ROS 💯 DEV-PORTAL |                                 |                                |  |  |  |  |  |  |
| Welcome ROS TESTING 019 M   | AWAR 19                                                                                        |                                 |                                |  |  |  |  |  |  |
| Sea                         | rch Advanced Search                                                                            |                                 |                                |  |  |  |  |  |  |
| Home RFx and Auctions       | Maintain Supplier Certificates                                                                 | Administration Messages         |                                |  |  |  |  |  |  |
| Create Users   Find User    | Own Data   Company Data                                                                        | Customer List                   |                                |  |  |  |  |  |  |
| Create Users                | _                                                                                              |                                 |                                |  |  |  |  |  |  |
| Portal Favorites            | ED                                                                                             | General User Informatio         | 'n                             |  |  |  |  |  |  |
|                             |                                                                                                | User Name                       | cpros19+1                      |  |  |  |  |  |  |
|                             |                                                                                                | *Password                       |                                |  |  |  |  |  |  |
|                             |                                                                                                | Confirm Password                | •••                            |  |  |  |  |  |  |
|                             |                                                                                                | *FormOfAddr                     | Ms. 👻                          |  |  |  |  |  |  |
|                             |                                                                                                | First Name                      | ROS TESTING 19 +1              |  |  |  |  |  |  |
|                             |                                                                                                | Last Name                       | MAWAR 19+1                     |  |  |  |  |  |  |
|                             |                                                                                                | *E-Mail Address                 | ROSTESTING191@2013.COM         |  |  |  |  |  |  |
|                             |                                                                                                | Country                         | MALAYSIA -                     |  |  |  |  |  |  |
|                             |                                                                                                | Language                        | English 👻                      |  |  |  |  |  |  |
|                             |                                                                                                | Company                         | ROS TESTING 19/000002036 👻     |  |  |  |  |  |  |

| Field            | Value                                             |
|------------------|---------------------------------------------------|
| User Name        | <enter for="" name="" the="" user=""></enter>     |
| Password         | <enter for="" password="" the="" user=""></enter> |
| Confirm Password | <enter confirm="" password="" the=""></enter>     |
| Form of Addr     | < Select the Form of Addr>                        |
| First Name       | <enter first="" name="" the=""></enter>           |
| Last Name        | <enter last="" name="" the=""></enter>            |
| E-mail Address   | <enter address="" e-mail="" the=""></enter>       |
| Country          | < Select the Country>                             |
| Language         | < Select the Language>                            |

| R | IS .                           |                                                      |  |  |  |  |
|---|--------------------------------|------------------------------------------------------|--|--|--|--|
| E | Role                           | Description                                          |  |  |  |  |
|   | SAP_EC_SUS_INVOICER            | SAP SRM SUS Invoicing Party                          |  |  |  |  |
| E | SAP_EC_SUS_SERVICE_AGENT       | SAP SRM SUS Service Agent                            |  |  |  |  |
| E | /SAPSRM/SUS_ADMIN_SUPPL_EHP1   | SAP SRM SUS: Administrator Supplier                  |  |  |  |  |
| E | /SAPSRM/SUS_INVOICER_EHP1      | SAP SRM SUS: Invoicing Party                         |  |  |  |  |
| E | /SAPSRM/SUS_SERVICE_AGENT_EHP1 | SAP SRM SUS: Service Agent                           |  |  |  |  |
|   | /SAPSRM/SUS_ORD_COLL_USER_EHP1 | SAP SRM SUS: Supplier Order Collaboration User       |  |  |  |  |
|   | /SAPSRM/SUCO_BIDDER_EHP1       | SAP SRM: Bidder in Supplier System                   |  |  |  |  |
|   | SAP_EC_SUS_ADMIN_VENDOR        | mySAP SRM SUS Administrator Supplier                 |  |  |  |  |
|   | SAP_EC_SUS_BIDDER              | mySAP SRM SUS Bidder                                 |  |  |  |  |
|   | SAP_EC_SUS_DISPATCHER          | mySAP SRM SUS Dispatcher                             |  |  |  |  |
|   | SAP_EC_SUS_MANAGER             | mySAP SRM SUS Manager                                |  |  |  |  |
|   | SAP_EC_SUS_ORDER_PROCESSOR     | mySAP SRM SUS Order Processor                        |  |  |  |  |
|   | SAP_EC_SUS_SAR_PROCESSOR       | mySAP SRM SUS Scheduling Agreement Release Processor |  |  |  |  |
|   | SAP_EC_SUS_SAR_PROCESSOR       | mySAP SRM SUS Scheduling Agreement Release Processor |  |  |  |  |

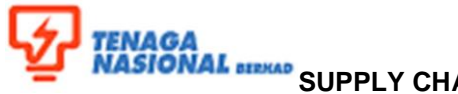

TENAGA NASIONAL BIRKAD SUPPLY CHAIN MANAGEMENT SYSTEM (SCMS) (SUPPLIER RELATIONSHIP MANAGEMENT MODULE)

| Title: Create User in SUS Porta | No. Rujukan:<br><b>ROS-UM001-04</b> |       |           |
|---------------------------------|-------------------------------------|-------|-----------|
| Link:                           | Transaction Code: N/A               |       |           |
|                                 | Version:                            | Date: | Damas 0/0 |
| Version Control                 | Page: 3/8                           |       |           |

| Description | Value                    |
|-------------|--------------------------|
| Roles       | < Select the User Roles> |

### Scroll up the screen and read the disclaimer. Then, tick the checkbox 4. Yes, I have read the disclaimer above

| F | ile Edit                                                                                       | View                                    | Favorites | Tools    | Help    |                 |       |                                                                                                    |                   |                 |                |            |                |               |            |               |                        |
|---|------------------------------------------------------------------------------------------------|-----------------------------------------|-----------|----------|---------|-----------------|-------|----------------------------------------------------------------------------------------------------|-------------------|-----------------|----------------|------------|----------------|---------------|------------|---------------|------------------------|
|   |                                                                                                |                                         |           |          |         |                 |       |                                                                                                    |                   |                 |                |            |                |               |            |               |                        |
| 5 | 🐅 🥘 Secure Access SSL VPN 🧧 PRD-ROS 🜌 PRD-PORTAL 🧧 QAS-ROS 🜌 QAS-PORTAL 🥘 DEV-ROS 🜌 DEV-PORTAL |                                         |           |          |         |                 |       |                                                                                                    |                   |                 |                |            |                |               |            |               |                        |
|   | Welcome ROS TESTING 019 MAWAR 19                                                               |                                         |           |          |         |                 |       |                                                                                                    |                   |                 |                |            |                |               |            |               |                        |
|   | Search Advanced Search                                                                         |                                         |           |          |         |                 |       |                                                                                                    |                   |                 |                |            |                |               |            |               |                        |
|   | Home                                                                                           | RFx and                                 | Auctions  | Maintain | Supplie | er Certificates | Admir | nistration                                                                                                    | Messages          |                 |                |            |                |               |            |               |                        |
|   | Create I                                                                                       | Users                                   | Find User | Own D    | ata     | Company Data    | Custo | omer List                                                                                                    |                   | 4<br>           |                |            |                |               |            |               |                        |
|   | Create U                                                                                       | Isers                                   |           |          |         |                 |       |                                                                                                    |                   |                 |                |            |                |               |            |               |                        |
|   |                                                                                                |                                         |           |          |         |                 |       |                                                                                                    |                   |                 |                |            |                |               |            |               |                        |
|   | Portal F                                                                                       | avorites                                |           | E,D      |         |                 |       | The forego                                                                                                    | oing clauses sha  | Il apply to the | e fullest exte | ent as pe  | rmitted in lav | v.            |            |               |                        |
|   |                                                                                                |                                         |           |          |         |                 |       | Further to any other provisions herein, you hereby agree to indemnify and keepTNB indemnified from and against any and all c<br>any legal fees) arising directly or indirectly or which may arise out of your breach or violation of these Terms of Use or any th<br>by this website. |                   |                 |                |            |                |               |            |               |                        |
|   |                                                                                                |                                         |           |          |         |                 |       | The conter                                                                                                    | nt of this websit | e is confiden   | tial you shou  | uld not di | sclose its co  | ontents to an | ny other p | erson, nor cr | eate, take or distribu |
|   |                                                                                                |                                         |           |          |         |                 |       | Thank you                                                                                                    | for your co. one  | ration          |                |            |                |               |            |               |                        |
|   |                                                                                                | ✓ Yes, I have read the disclaimer above |           |          |         |                 |       |                                                                                                    |                   |                 |                |            |                |               |            |               |                        |
|   |                                                                                                |                                         |           |          |         |                 |       | 11                                                                                                    |                   |                 |                |            |                |               |            |               |                        |
|   | General User Information                                                                       |                                         |           |          |         |                 |       |                                                                                                    |                   |                 |                |            |                |               |            |               |                        |
|   |                                                                                                |                                         |           |          |         |                 |       | Vser N                                                                                                    | lame              |                 | CPROS19        | 9+1        |                |               |            |               |                        |
|   |                                                                                                |                                         |           |          |         |                 |       | *Passw                                                                                                    | ord               |                 | •••••          |            |                |               |            |               |                        |
|   |                                                                                                |                                         |           |          |         |                 |       | 1.2                                                                                                    |                   |                 |                |            |                |               |            |               |                        |

### 5. Click on 'Save' button.

| 🗲 🕞 🜌 http:// <b>nwepstg01.hq.tnb.com.my</b> :50000/irj/servlet/prt/portal/prttz 🔎                                                                                                    | ・ ヴ × Z Create Users - SAP NetWea ×                                                                                                    |  |  |  |  |  |  |  |
|----------------------------------------------------------------------------------------------------|----------------------------------------------------------------------------------------------------|--|--|--|--|--|--|--|
| ile Edit View Favorites Tools Help                                                                                                    |                                                                                                    |  |  |  |  |  |  |  |
| a 🗟 Secure Access SSL VPN 🙆 PRD-ROS 🖅 PRD-PORTAL 🧃 QAS-ROS 🖅 QAS-PORTAL 📄 DEV-ROS 🖅 DEV-PORTAL                                                                                                    |                                                                                                    |  |  |  |  |  |  |  |
|                                                                                                    |                                                                                                    |  |  |  |  |  |  |  |
| Welcome ROS TESTING 019 MAWAR 19                                                                                                    |                                                                                                    |  |  |  |  |  |  |  |
| Search Advanced Search                                                                                                    |                                                                                                    |  |  |  |  |  |  |  |
| Home RFx and Auctions Maintain Supplier Certificates Administration Me                                                                                                    | sages                                                                                                    |  |  |  |  |  |  |  |
| Create Users   Find User   Own Data   Company Data   Customer List                                                                                                    |                                                                                                    |  |  |  |  |  |  |  |
| Create Users                                                                                                    |                                                                                                    |  |  |  |  |  |  |  |
| Portal Favorites E SAP SRM Home I                                                                                                    | Find   Help   EAO   Log off                                                                                                    |  |  |  |  |  |  |  |
|                                                                                                    |                                                                                                    |  |  |  |  |  |  |  |
| Create User     Messages                                                                                                    |                                                                                                    |  |  |  |  |  |  |  |
| Read Messages     Create Use                                                                                                    |                                                                                                    |  |  |  |  |  |  |  |
| ✓ Administration Save                                                                                                    |                                                                                                    |  |  |  |  |  |  |  |
| Create Users Your use of the second second sec | ervice provided by this website shall be subject to the laws of Malaysia and these terms of use.                                                                                                    |  |  |  |  |  |  |  |
| Find User                                                                                                    |                                                                                                    |  |  |  |  |  |  |  |
| Own Data     TNB reserves the     amendments that                                                                                                    | right to after or amend the contents of the website and these terms at any instance without any pric<br>will occur at any instance. Please review these terms from time to time so that you will be apprised a |  |  |  |  |  |  |  |
| Company Data                                                                                                    |                                                                                                    |  |  |  |  |  |  |  |
| Customer List     Any use of the c     difference     Any difference                                                                                                    | ntents on this website is prohibited, including, but not limited to, the rights to make copies or reprodu                                                                                                    |  |  |  |  |  |  |  |
| Evaluations     edit, modify, reto     registration exerci-                                                                                                    | has or summarise, to transmit, download or upload or to otherwise publish or republish the same for<br>se as provided herein.                                                                                  |  |  |  |  |  |  |  |

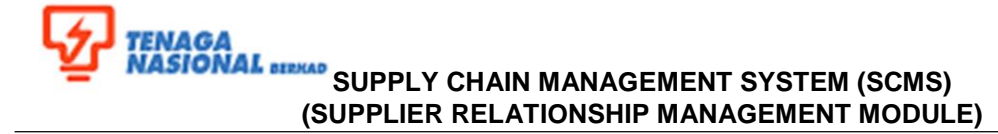

| Title: Create User in SUS Porta | No. Rujukan:<br>ROS-UM001-04 |         |           |
|---------------------------------|------------------------------|---------|-----------|
| Link:                           | Transaction Code: N/A        |         |           |
| Version Control                 | Version:                     | Date:   | Deges 4/9 |
| Version Control                 | Amendment: -                 | Date: - | Page. 4/0 |

# 6. A new user screen will be displayed.

| - mepstg01.hq.tnb.                 | <b>com.my</b> :50000/irj/se | rvlet/prt/portal/prtta 🔎 👻 🖒 >         | ZZ Create Users - SAP NetWea ×     |
|------------------------------------|-----------------------------|----------------------------------------|------------------------------------|
| File Edit View Favorites Tools     | Help                        |                                        |                                    |
| 👍 🕘 Secure Access SSL VPN 🛛 🔊 P    | RD-ROS Z PRD-PO             | ORTAL 🗿 QAS-ROS 🜌 QAS-                 | PORTAL 🗃 DEV-ROS 📨 DEV-PORTAL      |
| Welcome ROS TESTING 019 MAWAR 19   | MIL.                        | W //////////////////////////////////// |                                    |
| Search Adva                        | noed Search                 |                                        |                                    |
| Home RFx and Auctions Maintain S   | upplier Certificates        | Administration Messages                |                                    |
| Create Users   Find User   Own Dat | a   Company Data            | Customer List                          |                                    |
| Create Users                       |                             |                                        |                                    |
| Rortal Envoritas                   | SAR                         | RM                                     | A Arth                             |
|                                    | JAF 5                       | Home   Find                            | HED I FAU I LOGOTI                 |
|                                    | - Hannan                    | Create User > Display Us               | er                                 |
|                                    | Read Message                | s User:CPROS19                         | +1                                 |
|                                    | - Administration            | Process                                |                                    |
|                                    | Create Users                |                                        |                                    |
|                                    | Own Data                    | General User Inform                    | ation                              |
|                                    | Company Data                | User Name                              | CPROS19+1                          |
|                                    | Customer List               | FormOfAddr                             | Ms. 🛩                              |
|                                    | Evaluations                 | First Name                             | ROS TESTING 19 +1                  |
|                                    |                             | #Last Name                             | MAWAR 19+1                         |
|                                    |                             | *E-Mail Address                        | ROSTESTING191@2013.COM             |
|                                    |                             | *Country                               | MALAYSIA *                         |
|                                    |                             | Language                               | English *                          |
|                                    |                             | Company                                | ROS TESTING 19/000002036 -         |
|                                    |                             | Assigned Roles                         | SAP SRM: Bidder in Supplier System |

6.1 If the administrator want to make changes for the new user, just click on *'Process'* button. The fields under General User Information section & Roles section will be enabled.

6.2 After make changes, click on 'Save' button to save the changes.

| Welcome ROS TESTING 019 MAWAR  | 19                                                            |                                                         |                             |
|--------------------------------|---------------------------------------------------------------|---------------------------------------------------------|-----------------------------|
| Search A                       | dvanced Search                                                |                                                         |                             |
| Home RFx and Auctions Mainta   | in Supplier Certificates Administratio                        | n Messages                                              |                             |
| Create Users   Find User   Own | Data   Company Data   Customer List                           |                                                         |                             |
| Create Users                   |                                                               |                                                         |                             |
| Portal Favorites               | SAP SRM                                                       | Home   Find   Help   FAQ                                | Log off                     |
|                                | Messages     Read Messages     Administration     Create User | ser > Display User > Edit User<br>: CPROS19+1<br>Cancel |                             |
|                                | Find User     Own Data                                        | ral User Information                                    |                             |
|                                | Company Data Use                                              | r Name Cl                                               | PROS19+1                    |
|                                | Customer List     Pas                                         | sword                                                   |                             |
|                                | Evaluations     Con                                           | firm Password                                           |                             |
|                                | #For                                                          | mOfAddr M                                               | s. 🔻                        |
|                                | *Firs                                                         | t Name R                                                | OS TESTING 19 +1            |
|                                | *Las                                                          | M. M.                                                   | AWAR 19+1                   |
|                                | *E-N                                                          | ail Address R                                           | OSTESTING191@2013.COM       |
|                                | *Co                                                           | Intry                                                   | IALAYSIA -                  |
|                                | Lan                                                           | guage                                                   | nglish 👻                    |
|                                | I Con                                                         | pany                                                    | OS TESTING 19/000002036 -   |
|                                | Role                                                          | s                                                       |                             |
|                                | B                                                             | Role                                                    | Description                 |
|                                |                                                               | SAP_EC_SUS_INVOICER                                     | SAP SRM SUS Invoicing Party |
|                                |                                                               | SAP_EC_SUS_SERVICE_AGENT                                | SAP SRM SUS Service Agent   |

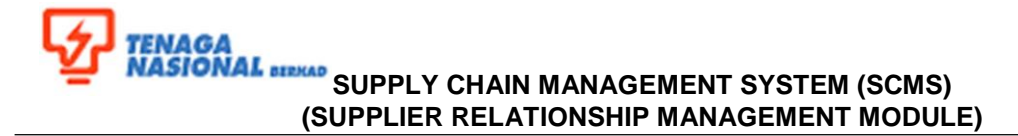

| Title: Create User in SUS Porta | No. Rujukan:<br>ROS-UM001-04 |                    |                  |
|---------------------------------|------------------------------|--------------------|------------------|
| Link:                           | Transaction Code: <b>N/A</b> |                    |                  |
| Marrian Control                 | Version: 03                  | Date: October 2019 | Dogo: <b>5/9</b> |
| version Control                 | Amendment: -                 | Date: -            | Page. <b>5/6</b> |

7. New user that has been created is required to login to the portal. Fill in the new User ID and the Password which has been created by administrator.

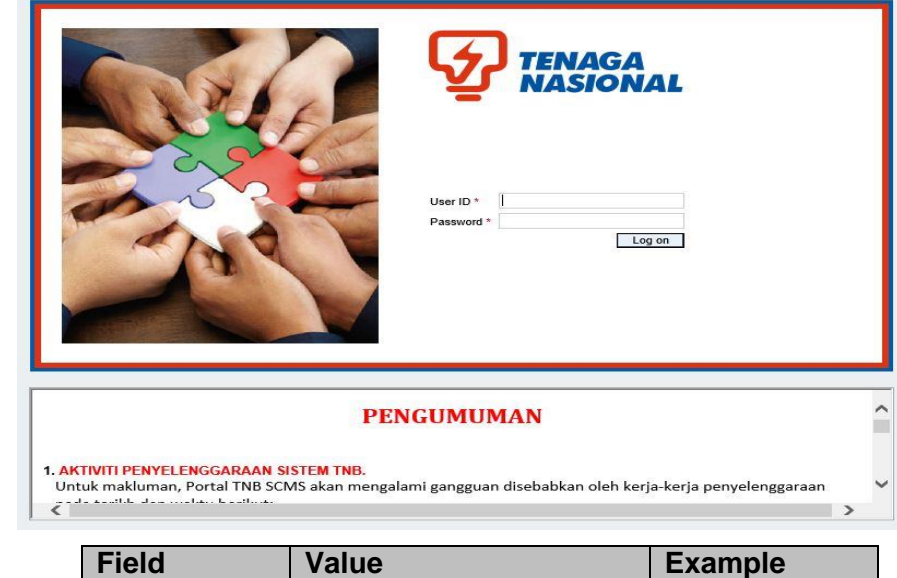

| Field    | Value                                | Example   |
|----------|--------------------------------------|-----------|
| User ID  | <enter id="" the="" user=""></enter> | cpros19+1 |
| Password | <enter password="" the=""></enter>   | scm123    |

8. A message Password has expired will appear. The user will be requested to change the password to new password and confirm. Then, click on *'Change'* button.

| Password has     Change Passwo                                  | TENAGA<br>NASIONAL BERHAD<br>s expired<br>rd |
|-----------------------------------------------------------------|----------------------------------------------|
| User ID<br>Old Password *<br>New Password *<br>Confirm Password | cpros19+1                                    |
| © 2008 SAP AG. AI                                               | I rights reserved.                           |

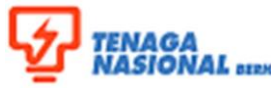

# TENAGA NASIONAL SUPPLY CHAIN MANAGEMENT SYSTEM (SCMS) (SUPPLIER RELATIONSHIP MANAGEMENT MODULE)

| Title: Create User in SUS Porta | No. Rujukan:<br>ROS-UM001-04 |                    |           |
|---------------------------------|------------------------------|--------------------|-----------|
| Link:                           | Transaction Code: <b>N/A</b> |                    |           |
| Manaian Ocastaal                | Version: 03                  | Date: October 2019 |           |
| Version Control                 | Amendment: -                 | Date: -            | Page: 6/8 |

| Field            | Value                                         | Example    |
|------------------|-----------------------------------------------|------------|
| Old Password     | <enter old="" password="" the=""></enter>     | scm123     |
| New Password     | <enter new="" password="" the=""></enter>     | welcome100 |
| Confirm Password | <enter confirm="" password="" the=""></enter> | welcome100 |

### 9. A portal Home page will be displayed. Click on *Administration* tab.

| Welcome Jong Kook Kim |                        |          |                       |                         |          |  |  |  |
|-----------------------|------------------------|----------|-----------------------|-------------------------|----------|--|--|--|
|                       | Search Advanced Search |          |                       |                         |          |  |  |  |
| Home                  | RFx and Auctions       | Maintain | Supplier Certificates | Administration          | Messages |  |  |  |
| Overview              | v   Personalization    |          |                       |                         |          |  |  |  |
| Reports               |                        |          |                       |                         |          |  |  |  |
|                       |                        | •        |                       |                         |          |  |  |  |
| Detailed              | Navigation             | -        | No content avai       | lable for this navigati | on node  |  |  |  |
| 🗅 Repo                | orts                   |          |                       |                         |          |  |  |  |
| Portal Fa             | avorites               | E.D      |                       |                         |          |  |  |  |
|                       |                        |          |                       |                         |          |  |  |  |
|                       |                        |          |                       |                         |          |  |  |  |
|                       |                        |          |                       |                         |          |  |  |  |
|                       |                        |          |                       |                         |          |  |  |  |

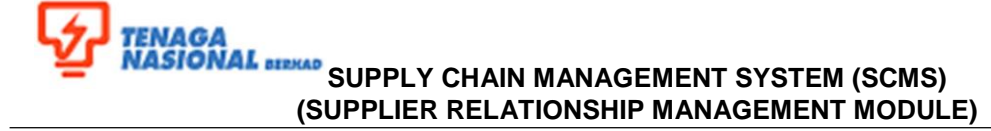

| Title: Create User in SUS Porta | No. Rujukan:<br>ROS-UM001-04 |                    |           |
|---------------------------------|------------------------------|--------------------|-----------|
| Link:                           | Transaction Code: N/A        |                    |           |
| Mannian Operatori               | Version: 04                  | Date: October 2019 | Dese: 7/9 |
| Version Control                 | Amendment: -                 | Date: -            | Page: 7/8 |

10. A SAP NetWeaver screen will display and the user is require to change password (same as step no. 8).

| Welcome Jong Kook Kim          | dvanced Search                      |          |                                                                                                    | Policies and Pr |
|--------------------------------|-------------------------------------|----------|----------------------------------------------------------------------------------------------------|-----------------|
| Create Users   Find User   Own | Data L Company Data L Customer List | messages |                                                                                                    |                 |
| Create Users   Find User   Own | Data   Company Data   Customer List |          | SAP NetWeaver  No switch to HTTPS occurred, so it is not secure password  Not in the password that must be changed  User: Password: Password: Pass | to send a       |

Enter the following values for changing the password. Then, click on 'Change' button.

| Field            | Value                        | Example     |
|------------------|------------------------------|-------------|
| Old Password     | This password should be same | scm123#     |
|                  | as in step no.8              |             |
| New Password     | This password should be same | welcome100# |
|                  | as in step no.8              |             |
| Confirm Password | This password should be same | welcome100# |
|                  | as in no.8                   |             |

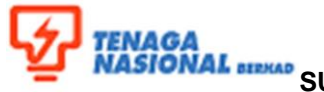

TENAGA NASIONAL SUPPLY CHAIN MANAGEMENT SYSTEM (SCMS) (SUPPLIER RELATIONSHIP MANAGEMENT MODULE)

| Title: Create User in SUS Porta | No. Rujukan:<br><b>ROS-UM001-04</b> |                    |           |
|---------------------------------|-------------------------------------|--------------------|-----------|
| Link:                           | Transaction Code: N/A               |                    |           |
| Manaian Ocastad                 | Version: 03                         | Date: October 2019 | Desc. 0/0 |
| Version Control                 | Amendment: -                        | Date: -            | Page: 8/8 |

11.

A message The password was changed will display. Then, click on 'Continue'

# button.

| Welcon                 | ne Jong Kook Kim  |                            |                         |          |  | Policies and I |
|------------------------|-------------------|----------------------------|-------------------------|----------|--|----------------|
| Search Advanced Search |                   |                            |                         |          |  |                |
| Home                   | RFx and Auctions  | Maintain Supplier Certific | cates Administration    | Messages |  |                |
| Create                 | Users   Find User | Own Data   Compan          | ny Data   Customer List |          |  |                |
| Create Users           |                   |                            |                         |          |  |                |
| Portal                 | Favorites         | EE                         |                         |          |  |                |
| ronur                  | - dronied         |                            |                         | -        |  |                |
|                        |                   |                            |                         |          |  | SAP NetWeaver  |

12. Procedural steps completed.

If user having difficulty to create new user/sub ID for SRM , please inform TNB using email below;

e-tendersupport @tnb.com.my